## PROCEDURA PER LA REGISTRAZIONE E SUCCESSIVO ACCESSO ALL'AREA RISERVATA

- ALL'INTERNO DELLA NOSTRA HOME PAGE CLICCARE SU "AREA RISERVATA " (fig. 1)

(Fig. 1)

| 💿 Itrofer Montesilvano - Raccolta | • × +                   | State of the state of the state |                                    | A DECEMBER OF        |               |
|-----------------------------------|-------------------------|----------------------------------------------------------------------------------------------------|------------------------------------|----------------------|---------------|
| ← → C ③ Non sicuro                | www.itrofer.it          |                                                                                                    |                                    |                      | ☆ \varTheta : |
| think green                       |                         | TROFEI<br>SERVIZI ECOLOGICI                                                                                                    |                                    |                      |               |
| ITROFER                           |                         | ARE                                                                                                    | A RISERVATA BALLERY I CONSORZI M   | MARKET NEWS SOCIAL Q |               |
| servizi ecologici                 |                         |                                                                                                    |                                    | ×                    |               |
|                                   | <b>RIFIUTI TRATTATI</b> | STORIA                                                                                                    | STAFF E CONT                       | TATTI                |               |
|                                   |                         |                                                                                                    |                                    |                      |               |
|                                   |                         |                                                                                                    |                                    |                      |               |
|                                   | POLITICA                | AREA DOWNLOAD                                                                                                    | LA STRUTTUR                        | A OPERATIVA          |               |
|                                   |                         |                                                                                                    |                                    |                      |               |
|                                   |                         | and forume. Health and medicin                                                                                                    | e. Science and technifer. Sent and |                      |               |
|                                   |                         | NE                                                                                                    | Francis Par                        |                      |               |

- SUCCESSIVAMENTE CLICCARE SU: "ACCEDI ALL'AREA RISERVATA " (fig. 2)

(Fig. 2)

| 🚳 Area Riservata - ITROFER | × 🕂                                                  | . D <b>. X</b> |   |
|----------------------------|------------------------------------------------------|----------------|---|
| ← → C () Non sicure        | rro   www.itrofer.it/area-riservata/                 | Θ:             |   |
| think green                |                                                      |                |   |
| ITROFER                    | AREARISERVATA GALLERY LCONSORZI MARKET NEWS SOCIAL Q |                |   |
| servizi ecologici          |                                                      |                |   |
|                            | AREA RISERVATA<br>accediali'area riservata           |                |   |
|                            |                                                      |                | - |

 ALL'INTERNO DELLA MASCHERA " SERVIZI COLLABORATIVI " (fig. 3) CLICCARE SU REGISTRATI E COMPILARE I DATI RICHIESTI, A QUESTO PUNTO SI RICEVERA' UNA MAIL DI CONFERMA REGISTRAZIONE, SUCCESSIVAMENTE SI POTRA' ACCEDERE ALLA PROPRIA AREA RISERVATA E VISIONARE TUTTI I PRORI MOVIMENTI( ELENCO GESTIONE MOVIMENTI ) IN MATERIA DI RIFIUTI ( CONFERIMENTI , F.I.R. , PESI RISCONTRATI A DESTINO ECC.)

(Fig. 3)

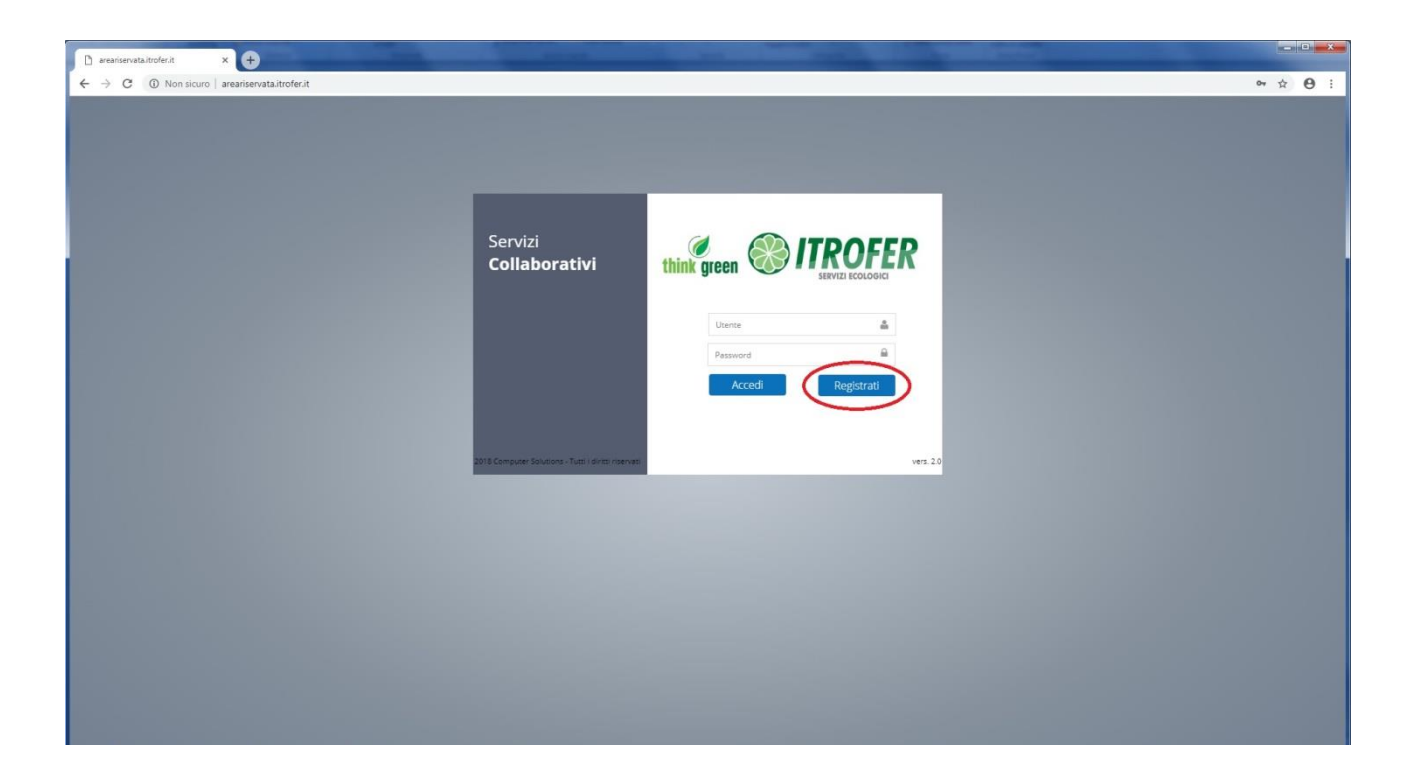